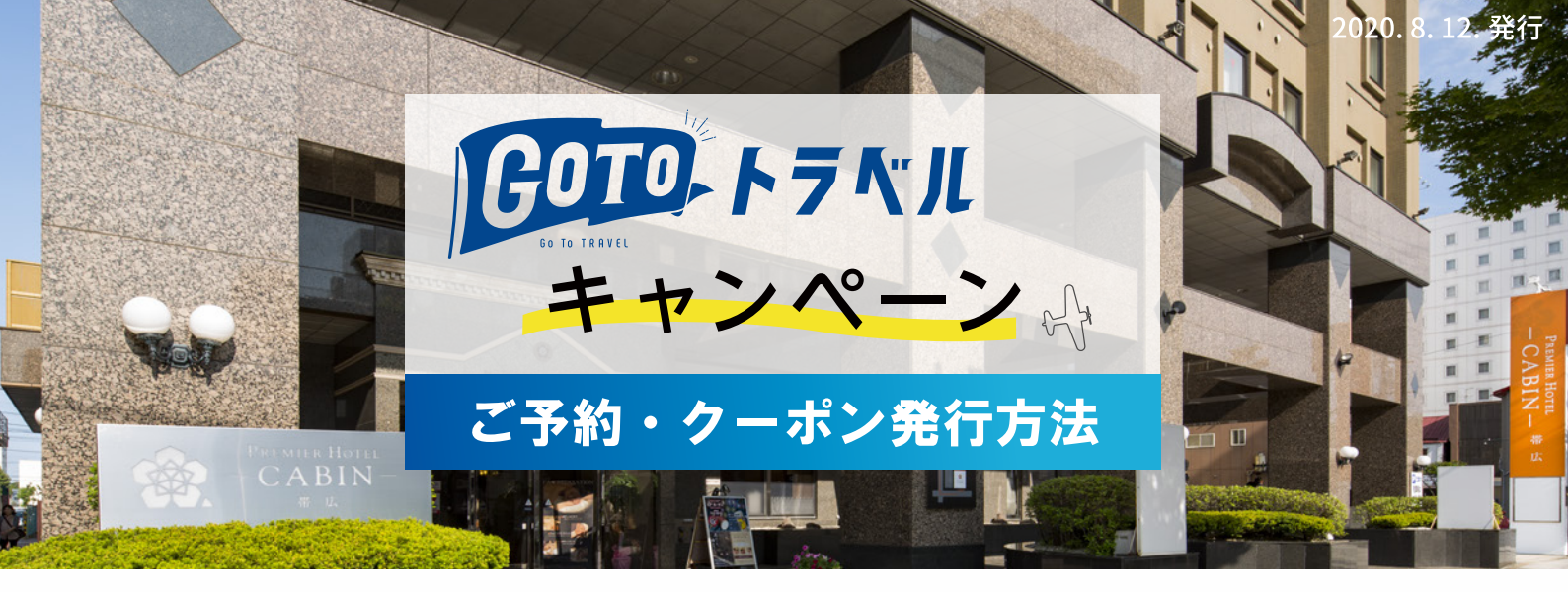

当施設は、Go To トラベルキャンペーンに参加する要件を満たし、 本キャンペーンの対象となる事業者登録を完了しております。 公式ホームページまたはお電話でご予約いただく事で、割引価格でご購入いただけます。

新たにご予約される方へ

8/7(金)以前にご予約された方へ 🗸

## 新たにご予約される方へ

公式サイトからご予約の場合は 下記手順に沿ってご予約とクーポン発行を行ってください

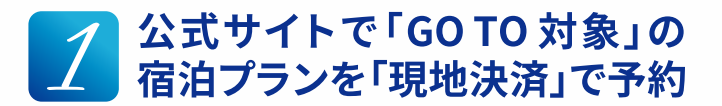

公式サイトで、お好みの「Go To トラベル対象宿泊プ ラン」を支払い方法を「現地決済」ご予約下さい。

Web予約はこちら>

※予約画面上は割引前の全額が表示されます ※「GoTo対象外」と記載のプランはGoToキャンペーン対 象外となりますのでご注意下さい。

※支払い方法は必ず「現地決済」にてお申込みください。 事前カード決済は対象外となりますのでご注意下さい。

# 2 予約完了通知メールにある リンクをクリック

ご予約完了後、ご予約完了通知メールに「割引クーポン登録ページはこちら」のリンクがございますので、こちらをクリック。クーポン発行サイト「STAYNAVI」ログインの画面に移動します。

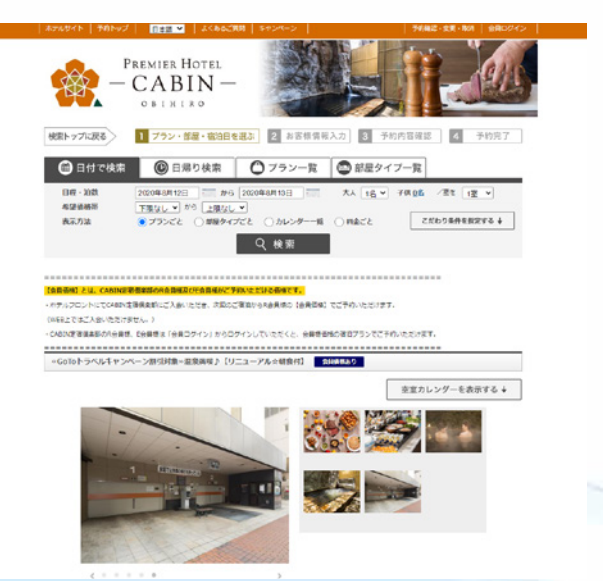

#### 公式サイト GoTo 対象プラン一例

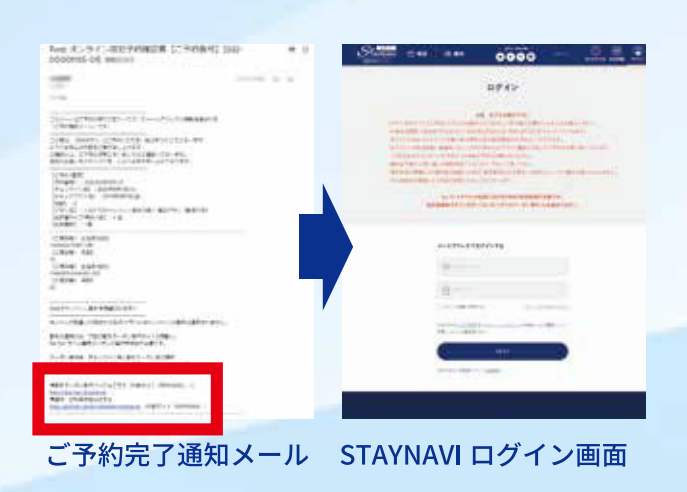

# **3** STAYNAVI ログイン、または、 新規会員登録

既に、会員登録がお済の方はログインください。 (新規会員登録の場合)「ログイン画面」が表示されま すので、右上にある「会員登録ボタン」をクリックし ます。

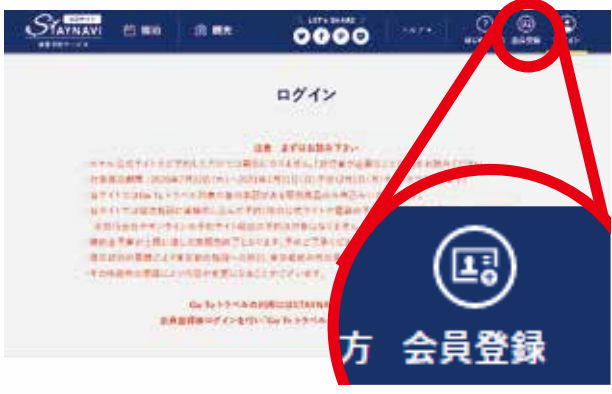

#### STAYNAVI ログインページ https://staynavi.direct/login

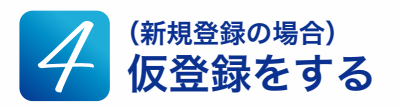

会員登録画面より、メールアドレスを入力し「同意し て登録をする」ボタンをクリックします。 「仮登録が完了いたしました」が表示されます。

| Statnavi | (5 WA | S 88          | 0000                     |      | O S |  |
|----------|-------|---------------|--------------------------|------|-----|--|
|          |       |               | 会員登録                     |      |     |  |
|          |       | \$-107F6279   |                          |      |     |  |
|          |       | (i)           |                          |      |     |  |
|          |       | FRUNZY, ARREN | 1/21/10-21/2010(*<br>21- | - 18 |     |  |
|          |       | A22/04-1-1-1  | fabrik finite            |      |     |  |

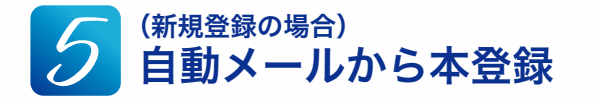

自動返信メールが届きますので、そちらを開き「本登 録 URL」をクリックします。

|    | 【STAYNAVI】仮会員登録ありがとうございます                                                                                                    | 登録としてま          |    | 6 |   |
|----|----------------------------------------------------------------------------------------------------|-----------------|----|---|---|
| È) | STAYNAVI - see on gatavnar ubech-                                                                                                    | 12.53 (0.19 10) | ŵ. |   |   |
|    | * このメールはシステムからの日朝近端です                                                                                                    |                 |    |   |   |
|    | contral stanwing markets and contral to the stanwing of the standard state of the standard state of the state of the stat | <u>Lをクリ</u>     | س  | ク |   |
|    | 129(F) THANKS, SUCCESSIONS,                                                                                                    |                 | -  | - |   |
| 1  | ≪恐れ入りますが24時間以内に宇宙線をお願いいたします。<br>24時間を照えると波察線も単純になりますのでご了来ください。                                                                                                    |                 |    |   | 1 |
|    | ご利用に貸し不効な点がごといましたみ、お見算に米類に適わせくだかい。<br>今後とちSTXVNA1をよろしくご覧、中し上げます。                                                                                                    |                 |    |   |   |
|    | ■STAYNANカスタマーゼンター■<br>業務理:500-1810                                                                                                    |                 |    |   |   |

本登録を完了しマイページへ

「本登録 URL」をクリックしますと、「会員登録画面」 が表示されます。ここで「任意のアカウント名」「パス ワード確認用」を入力し、「同意して会員登録をする」 のボタンをクリックします。「登録完了いたしました」 が表示されますので、「マイページへ」ボタンをクリッ クします。

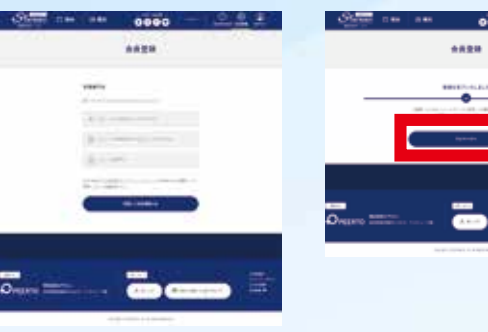

会員登録画面

会員登録完了画面

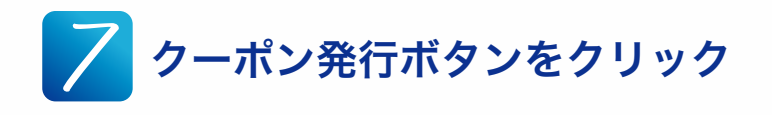

マイページより「Go To トラベルクーポン券発行」の ボタンをクリックします。

| STAYNAVI                              | () <b>%</b> h | (3) M.S. | 0000                   | )                | at at an a second |
|---------------------------------------|---------------|----------|------------------------|------------------|-------------------|
| 71~-5                                 |               |          |                        |                  |                   |
|                                       |               |          |                        |                  |                   |
| <b>1</b>                              |               |          | 14 14 14 - A.F #2 #ABE | 125.58582828-200 |                   |
|                                       |               |          |                        |                  |                   |
| la îs 3 î.e. ș 2 - 17 a <b>6 6</b> 2) |               |          | L & 1 (254)            | eveni            |                   |
| 9 4545                                |               |          | _                      |                  |                   |
|                                       | 0             |          |                        |                  |                   |
|                                       |               |          |                        |                  |                   |

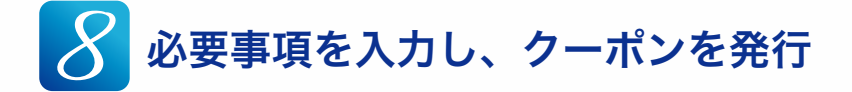

クーポン券発行画面より、「予約後の自動返信メールに て届いたご予約内容」を入力し「予約情報を登録しクー ポンを本発行する」ボタンをクリックしますと、クー ポン券が発行されます。

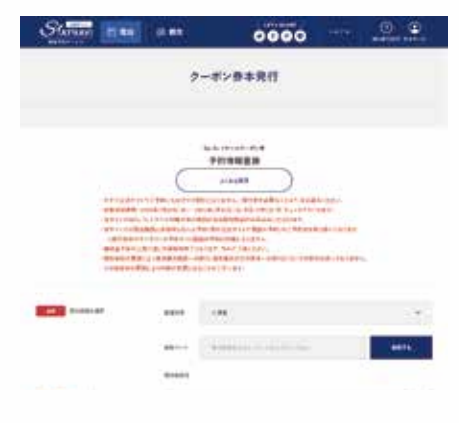

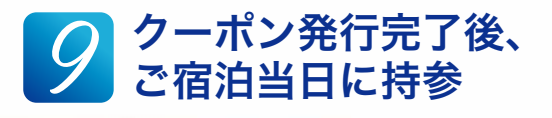

クーポン券発行の手続きは終了しました。 ご宿泊日当日に「クーポン券」と、<u>宿泊者全員分</u>の「身 分証明書」をご提示ください。現地にて、割引金額を 差し引いた金額をお支払いください。

クーポン券は印刷するかスマートフォンなどで撮影す ることをお勧めしております。(画像内クーポン券画面 の赤枠部分が分かるようにご提示ください)

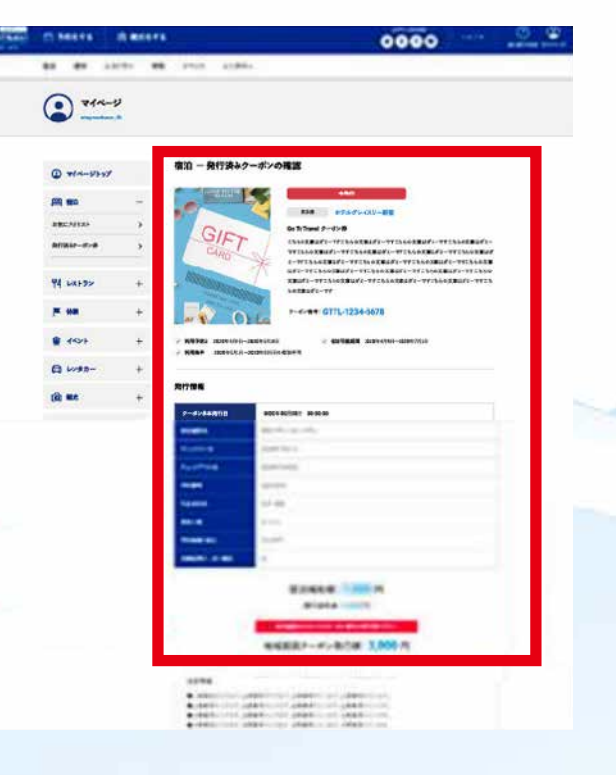

お客様のご来館を心よりお待ち申し上げております。

## 8月7日(金)以前にご予約された方へ

### チェックインが9月1日(火)以前の場合

下記日程でご宿泊のお客様は、Go To トラベルキャンペーン事後還付申請を行うことができます。

・宿泊期間:7/22(水)-8/31(月)(9/1 チェックアウト) ※9 月以降の宿泊は未定

### <Go To トラベルキャンペーン 事後還付申請方法>

#### 旅行代理店を通じたご予約で旅行前に決済されたお客様

お申込みの旅行代理店が承認されている場合、事後還付をお受けいただくことが可能、 かつお客様自身で還付申請を行なって頂く必要はございません。 お申込みされた旅行業者にお問い合わせ下さい。

#### ホテル公式サイト、お電話で直接ご予約されたお客様 および、予約サイト等で予約手続きを行い、 ホテルにて現地決済されたお客様

チェックアウトの際に、Go To トラベルキャンペーンの還付 申請に必要となる書類のうち、「②支払内訳がわかる書類」 と「③宿泊証明書」をお渡し致します。

ご宿泊後、ご自身で Go To トラベルキャンペーン割引分の還 付申請を行って下さい。

<ご自身での還付申請方法について> 申請期間:8/14(金)~9/14(金) 申請方法:観光庁 HP にアクセスいただき、サイトの中ほど にある【事後還付手続きのご案内】欄を参照くださいませ。

観光庁の HP はこちら >

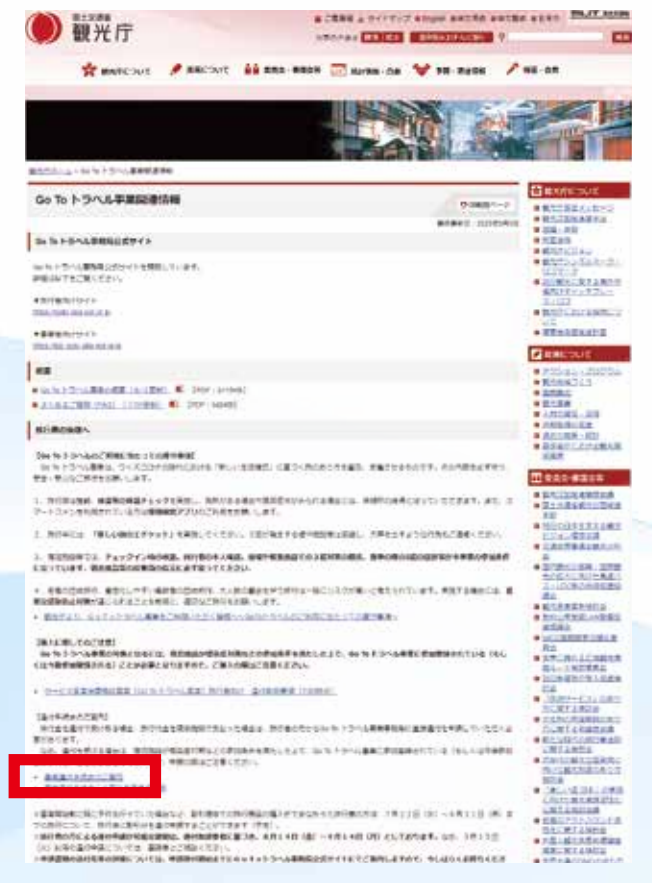

#### チェックインが9月2日(水)以降の場合

ホテル予約課(TEL:0155-66-4205)までお問合せくださいませ。

#### お客様のご来館を心よりお待ち申し上げております。